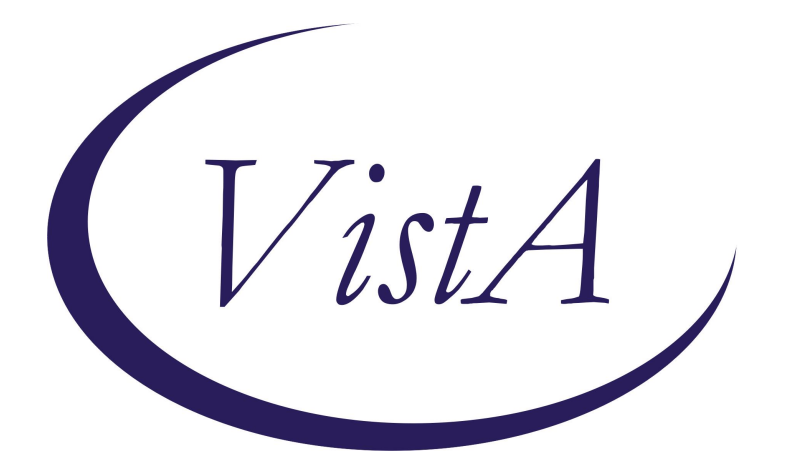

Update \_2\_0\_158A

**Clinical Reminders** 

# VA-TELE EMERGENCY CARE TEMPLATE UPDATE Install Guide

November 2024

Product Development Office of Information Technology Department of Veterans Affairs

| Table of Contents |   |
|-------------------|---|
| INTRODUCTION      | 1 |
| INSTALL DETAILS   | 2 |
| INSTALL EXAMPLE   | 2 |
| POST INSTALLATION | 5 |

# **Introduction**

Based on feedback from the field, changes have been made to the existing TELE-EMERGENCY CARE template released in 2020.

The changes are minor and are listed here.

- 1. The version number is now 2.1
- 2. Added Endocrine and Mental Health to the list of referral reasons AND alphabetized the list
- 3. In the plan section, changed tele-urgent to tele-emergency in the first option
- 4. In the plan section, under Urgent Care Center, added two options under that for VA and Community
- 5. In the plan section, under Emergency Department, added two options under that for VA and Community

This update contains only the sections that changed to minimize the amount of post install configuration.

UPDATE\_2\_0\_158A contains 1 Reminder Exchange entry: UPDATE\_2\_0\_158A VA-TELE URGENT CARE NOTE UPDATE

## The exchange file contains the following components:

### TIU TEMPLATE FIELD

BLANK TEXT FIELD FOR DIALOGS WORD PROCESSING 10-2-02

### **HEALTH FACTORS**

VA-REMINDER UPDATES [C] VA-UPDATE\_2\_0\_158A TELE URGENT CARE [C] VA-TELE URGENT PLAN NEAREST ER COMMUNITY VA-TELE URGENT PLAN NEAREST ER VA TELE URGENT PLAN NEAREST ER HF VA-TELE URGENT PLAN URGENT CARE COMMUNITY VA-TELE URGENT PLAN URGENT CARE VA TELE URGENT PLAN URGENT CARE HF TELE URGENT PLAN URGENT CARE HF TELE URGENT PLAN LESS THAN 72 HRS HF TELE URGENT PLAN TELE URGENT HF VA-TELE URGENT PLAN TELE URGENT HF VA-TELE URGENT RFR MENTAL HEALTH VA-TELE URGENT RFR OTHER HF TELE URGENT RFR EYE HF TELE URGENT RFR CV HF TELE URGENT RFR NEURO HF TELE URGENT RFR URINARY HF TELE URGENT RFR GI HF TELE URGENT RFR SKIN HF TELE URGENT RFR ENT HF TELE URGENT RFR MUSCULO HF

## **REMINDER TERM**

VA-REMINDER UPDATE\_2\_0\_158A

## **REMINDER DIALOG**

VA-GP TELE EMERGENCY CARE UPDATE 2024

## **Install Details**

This update is being distributed as a web host file. The address for the host file is: https://REDACTED/UPDATE\_2\_0\_158A.PRD

Installation:

=============

This update can be loaded with users on the system. Installation will take less than 5 minutes.

## Install Example

To Load the Web Host File. Navigate to Reminder Exchange in Vista.

| +     | +        | Next Scre  | en     | - Prev  | Screen | ??  | More   | Actions   |            |       | >>> |
|-------|----------|------------|--------|---------|--------|-----|--------|-----------|------------|-------|-----|
| CFE   | Create   | Exchange   | File   | Entry   |        | LHF | Load   | Host Fil  | е          |       |     |
| CHF   | Create   | Host File  |        |         |        | LMM | Load   | MailMan   | Message    |       |     |
| CMM   | Create   | MailMan M  | lessag | je      |        | LR  | List   | Reminder  | Definitio  | ons   |     |
| DFE   | Delete   | Exchange   | File   | Entry   |        | LWH | Load   | Web Host  | File       |       |     |
| IFE   | Instal   | l Exchange | File   | e Entry |        | RI  | Remir  | nder Defi | nition Ind | quiry |     |
| IH    | Instal   | lation His | tory   |         |        | RP  | Repa   | ck 👘      |            |       |     |
| Seled | ct Actio | on: Next S | creer  | n// LWH | Load   | Web | Host F | ile       |            |       |     |
|       |          |            |        |         |        |     |        |           |            |       |     |

At the <u>Select Action</u>: prompt, enter <u>LWH</u> for Load Web Host File At the <u>Input the url for the .prd file</u>: prompt, type the following web address: https://REDACTED/UPDATE\_2\_0\_158A.PRD

You should see a message at the top of your screen that the file successfully loaded.

Search and locate an entry titled UPDATE\_2\_0\_158A VA-TELE URGENT CARE NOTE UPDATE in reminder exchange.

| +Item      | Entry                             | Source  | 3                   | Date Packed | 1   |
|------------|-----------------------------------|---------|---------------------|-------------|-----|
| 246        | UPDATE_2_0_158A VA-TELE           |         |                     |             |     |
|            | URGENT CARE NOTE UPDATE           |         |                     |             |     |
| 247        | UPDATE_2_0_161 VA-COMMUNITY       |         |                     |             |     |
|            | CARE COORD PLAN EMER CARE         |         |                     |             |     |
| 1000000000 | UPDATE                            |         |                     |             |     |
| 248        | UPDATE_2_0_161 VA-COMMUNITY       |         |                     |             |     |
|            | CARE COORD PLAN EMER CARE         |         |                     |             |     |
|            | UPDATE                            |         |                     |             |     |
| 249        | UPDATE_2_0_162 VA-PERSONAL        |         |                     |             |     |
|            | HEALTH INVENTORY                  |         |                     |             |     |
| +          | + Next Screen - Prev Screen       | 1 ??    | More Actions        |             | >>> |
| CFE C      | reate Exchange File Entry         | LHF     | Load Host File      |             |     |
| CHF C      | reate Host File                   | LMM     | Load MailMan Messag | je          |     |
| CMM C      | reate MailMan Message             | LR      | List Reminder Defin | itions      |     |
| DFE D      | elete Exchange File Entry         | LWH     | Load Web Host File  |             |     |
| IFE I      | nstall Exchange File Entry        | RI      | Reminder Definition | 1 Inquiry   |     |
| IH I       | nstallation History               | RP      | Repack              |             |     |
| Select     | Action: Next Screen// IFE Inst    | all E   | change File Entry   |             |     |
| Enter      | a list or range of numbers (1-102 | 25): 24 | 16                  |             |     |

At the <u>Select Action</u> prompt, enter <u>IFE</u> for Install Exchange File Entry Enter the number that corresponds with your entry <u>UPDATE\_2\_0\_158A VA-TELE URGENT CARE NOTE UPDATE</u> (in this example it is entry 246. It will vary by site). The date of the exchange file should be 10/08/2024.

| Package Version: 2.0P65                                                                                              |                               |
|----------------------------------------------------------------------------------------------------|-------------------------------|
| Description:<br>The following Clinical Reminder items we<br>REMINDER DIALOG<br>VA-GP TELE EMERGENCY CARE UPDATE 2024 | re selected for packing:      |
| REMINDER TERM<br>VA-REMINDER UPDATE_2_0_158A                                                                         |                               |
| Keywords:                                                                                                    |                               |
| Components:                                                                                                    |                               |
| + Enter ?? for more actions                                                                                          | >>>                           |
| IA Install all Components<br>Select Action: Next Screen// IA                                                         | IS Install Selected Component |

At the <u>Select Action</u> prompt, type <u>IA</u> for Install all Components and hit enter. Select Action: Next Screen// <u>IA</u> <u>Install all Components</u> You will see several prompts, for all new entries you will choose <mark>I to Install</mark> If you are prompted to overwrite any items, choose <mark>S to Skip</mark>.

#### You will be promped to install the reminder dialog component.

- You will choose to install all even though some components may have an X to indicate that they exist.

| Packe | d reminder dialog: VA-GP TELE EMERGENCY CARE UPDATE 2024 | [NATIONAL  | DIALOG] |
|-------|----------------------------------------------------------|------------|---------|
| Item  | Seq. Dialog Findings                                     | Type       | Exists  |
| 1     | VA-GP TELE EMERGENCY CARE UPDATE 2024<br>Finding: *NONE* | group      |         |
| 2     | 10 VA-TELE URGENT CARE NOTE VERSION<br>Finding: *NONE*   | element    | х       |
| 3     | 20 VA-GP TELE URGENT RFR<br>Finding: *NONE*              | group      | х       |
| 4     | 20.3 VA-TELE URGENT RFR CARDIOVASCULAR                   | element    | Х       |
|       | Finding: TELE URGENT RFR CV HF (HEALTH FACTOR)           |            | Х       |
| 5     | 20.10 VA-TELE URGENT RFR ENT                             | element    | Х       |
|       | Finding: TELE URGENT RFR ENT HF (HEALTH FACTOR)          |            | Х       |
| 6     | 20.15 VA-TELE URGENT RFR ENDOCRINE                       | element    |         |
|       | Finding: VA-TELE URGENT RFR ENDOCRINE (HEALTH FACT       | OR)        | х       |
| 7     | 20.20 VA-TELE URGENT RFR EYE                             | element    | х       |
| +     | + Next Screen - Prev Screen ?? More Actions              |            |         |
| DD    | Dialog Details DT Dialog Text IS Insta                   | 11 Selecte | d       |
| DF    | Dialog Findings DU Dialog Usage QU Quit                  |            |         |
| DS    | Dialog Summary IA Install All                            |            |         |
| Selec | t Action: Next Screen// IA                               |            |         |

## At the <u>Select Action</u> prompt, type <u>IA</u> to install the dialog – <u>VA-GP TELE EMERGENCY CARE</u> <u>UPDATE 2024</u>

Select Action: Next Screen// IA Install All

Install reminder dialog and all components with no further changes: Y// Yes

| Packe | ed reminder dialog: VA-GP TELE EMERGENCY CARE UPDATE 2024 [NAT | IONAL DIALOG1       |
|-------|----------------------------------------------------------------|---------------------|
| VA-GP | P TELE EMERGENCY CARE UPDATE 2024 (group) installed from excha | nge file.           |
| Item  | n Seg. Dialog Findings T                                       | vpe Exists          |
| 1     | VA-GP TELE EMERGENCY CARE UPDATE 2024 g                        | roup X              |
| 21 -  | Finding: *NONE*                                                | a i parao las seres |
|       |                                                                |                     |
| 2     | 10 VA-TELE URGENT CARE NOTE VERSION ele                        | ment X              |
|       | Finding: *NONE*                                                |                     |
|       |                                                                |                     |
| 3     | 20 VA-GP TELE URGENT RFR g                                     | roup X              |
|       | Finding: *NONE*                                                |                     |
| 4     | 20.3 VA-TELE URGENT RFR CARDIOVASCULAR ele                     | ment X              |
|       | Finding: TELE URGENT RFR CV HF (HEALTH FACTOR)                 | Х                   |
| 5     | 20.10 VA-TELE URGENT RFR ENT ele                               | ment X              |
|       | Finding: TELE URGENT RFR ENT HF (HEALTH FACTOR)                | X                   |
| 6     | 20.15 VA-TELE URGENT RFR ENDOCRINE ele                         | ment X              |
|       | Finding: VA-TELE URGENT RFR ENDOCRINE (HEALTH FACTOR)          | Х                   |
| 7     | 20.20 VA-TELE URGENT RFR EYE ele                               | ment X              |
| +     | + Next Screen - Prev Screen ?? More Actions                    |                     |
| DD    | Dialog Details DT Dialog Text IS Install S                     | elected             |
| DF    | Dialog Findings DU Dialog Usage QU Quit                        |                     |
| DS    | Dialog Summary IA Install All                                  |                     |
| Selec | ct Action: Next Screen// Q                                     |                     |
|       |                                                                |                     |

After completing this dialog install, you will type Q.

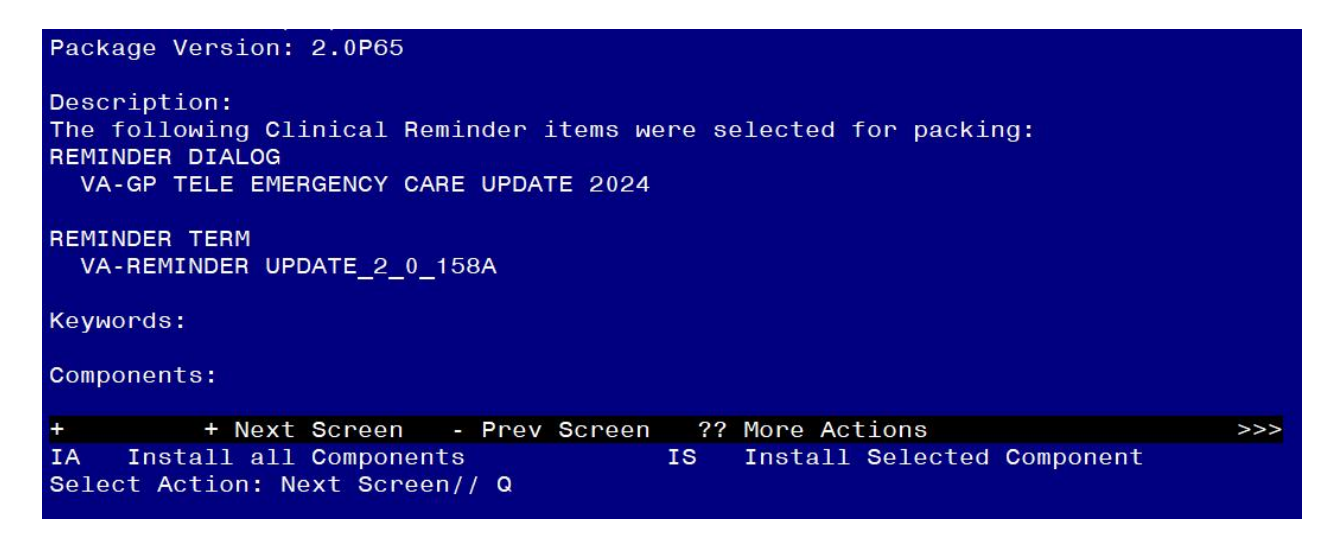

You will then be returned to this screen. At the <u>Select Action</u> prompt, type <u>Q.</u>

Install complete.

# **Post Installation**

Review the reminder dialog VA-TELE URGENT CARE NOTE and confirm the version displays as 2.1.